## Að senda skjöl í geymslu á Canon prentara í Skúlaskeiði.

Það getur verið góður kostur að senda skjöl til geymslu á prentaranum, t.d. ef verið er að prenta viðkvæmt efni. Þá er farið í *Printer Properties* og valinn "Output Method<u>"</u>*Store* og valið hólf til að geyma skjalið. Munið svo eftir að smella á "Print".

|                    | Basic Settings Page Setup | Finishing Paper Source Quality             |
|--------------------|---------------------------|--------------------------------------------|
| Diricht            | Profile:                  | • Default Settings v Add(1) Edit(2)        |
| Print              | Output Method:            | Print 🗸                                    |
|                    |                           | ☐ Print     Copies(Q):     1 ➡ [1 to 9999] |
| Copies: 1          |                           | Store Store Orientation                    |
|                    |                           | Formote Print A  Portrait A Clandscape     |
|                    |                           | Page Lavout:                               |
| Print              | 0                         | 1 1 m 1 Y Scaling 100 2 % (25 to 400)      |
|                    |                           |                                            |
|                    |                           | 1-sided/2-sided/Booklet Printing: Booklet  |
| Printer            |                           | 2-sided Printing                           |
|                    |                           | Binding Location:                          |
| iR-ADV 6275        | A4 [Scaling: Auto]        | Long Edge [Left]                           |
| Ready              |                           | Finishing:                                 |
| Printer Properties | View Settings             | Collate Staple Position                    |
|                    | Hestore Defaults          |                                            |
| Settings           |                           |                                            |
| - Print All Pages  |                           |                                            |
|                    |                           |                                            |

Þegar komið er að prentaranum þá sjást bara þrír möguleikar og enginn þeirra passar við útprentun á skjölum í geymslu. Því verður að velja "**Show All**" og þá opnast aðrir möguleikar.

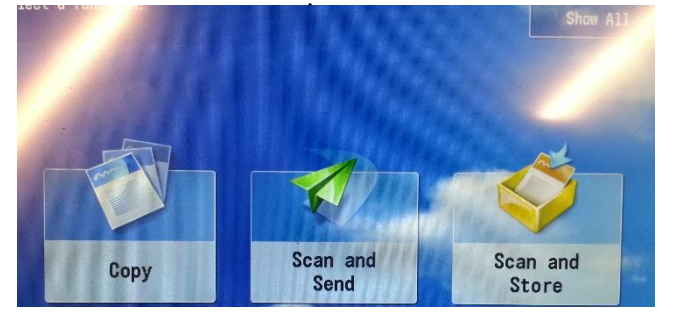

Rétti hnappurinn er Access Stored Files

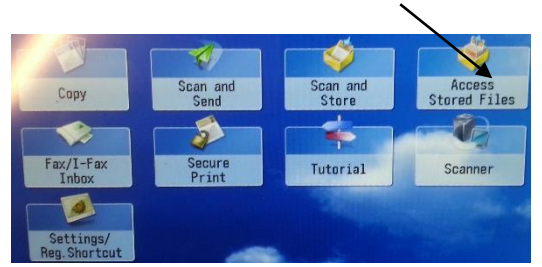

og þá hafið þið aðgang að hólfunum með skjölunum ykkar. Þið veljið hólfið og skjalið og prentið. Munið að haka við **"Delete File After Printing"** 

| 🐇 Access Stored Files                |         | 😼 Access Stored Files 🛛 😼 Access Stored File            | 15 💽                                                                                                    |
|--------------------------------------|---------|---------------------------------------------------------|----------------------------------------------------------------------------------------------------|
| Salari the location to our the file. |         | Selant a file and specify the parameter.                |                                                                                                    |
| 🖓 Weil Bax                           | 10      | Mail Bar / 01 Type Name - Pager Data Page Endarflow - a | Selected 2 Change Print                                                                                                    |
| Roction Human                        | Uand    | B B Downeyt, A UR D 5 08/08 5:39M                       | C - seconda                                                                                                    |
| 0 00<br>0 01                         | a       | Back Back                                               | 1                                                                                                    |
| 0 a 02                               | -       | M Dasament_F LTR [] 20 58/08 5:38N                      |                                                                                                    |
| 🥥 ca                                 | 21      | 💾 Basseevt, C UTR 🗍 4 04/00 5:3574                      |                                                                                                    |
| 🤣 04                                 | 25 1/13 | 2. 10 ab ment fetats Souther#                           | Charge Back of Casing, After Profiles                                                                                                    |
| S 10                                 | 05      |                                                         | ( and the second second s |
| es 04                                | 00      | Clear. T Print List                                     |                                                                                                    |